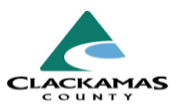

# 1.0 Overview

These work instructions provide the steps a housing and service provider must complete to perform the <u>Incoming CHA Housing</u> <u>Referrals Procedure</u>.

# 2.0 Work Instructions

- 1. Notify the CHA Data team (via email at <u>chareferrals@clackamas.us</u>) when openings are available, including type (youth, family, single adult, etc.).
  - a. The HMIS team will reply and inform providers once referrals are added in HMIS.
  - b. Housing and service providers are to access referrals directly via HMIS.
  - c. New incoming referral will be visible on requesting housing and service providers HMIS homepage on the upper-right-hand side labeled, "Follow Up List."

Select referral to view the client referral.

- i. Select **client ID** to view the client profile.
- ii. The date will show you the date the referral was made
- iii. Time remaining shows how many days until you are expected to update the referral status

1. Notify the CHA Data team (via email at <u>chareferrals@clackamas.us</u>) when openings are available, including type (youth, family, single adult, etc.).

| Follow Up List (3) |          |            |                |  |
|--------------------|----------|------------|----------------|--|
| Client ID          | Туре     | Date       | Time Remaining |  |
| 251                | Referral | 07/16/2024 | 7 Days         |  |
| 428                | Referral | 07/16/2024 | 7 Days         |  |
| 483                | Referral | 07/16/2024 | 7 Days         |  |
|                    |          |            |                |  |
|                    |          |            | View All       |  |

### Incoming CHA Referrals- HMIS Work Instructions

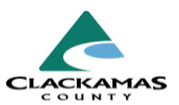

#### 1.1 Viewing Referrals as a Report Reports a. If you did not request the referral or cannot see it Audit Access Report on your home screen, you can also check the Audit Report reporting tab. b. To view referrals sent to a specific agency: User Information i. Select **Reports** in the left column. User Login c. Under provider reports, i. Select Call Record Report 1. "Referrals" d. Select the applicable agency and program by **Client Served Report** searching provider. FY2024 CoC APR e. in the referral type dropdown, FY2024 Coordinated Entry APR i. select, 1. "Incoming referrals to **Daily Unit Report** provider." FY2024 Data Quality Framework f. Select the referral status you would like to see. g. Enter the date range. **Duplicate Client Report** a. If no date range is selected, it will default FY2024 ESG CAPER to all dates. Fund Availability Report b. Select a sort order if desired. i. Sort will default to showing the Fund Usage Report newest referrals at the top. My Managed Funds Report Needs Report PATH Referrals

Service Transacti Referrals

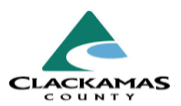

- 2. Change the referral outcome in HMIS to "Accepted" to indicate referral is received.
  - a. When a referral is received, you must immediately,
    - i. Update:
      - 1. Referral Outcome to "accepted"
      - 2. Need Status to "In progress."

Performing these two, actions indicate the referral has been received and the provider plans to contact the client.

#### 2.1 Updating Status of Referrals Ongoing

- a. Once provider has made contact with the client and determined eligibility, the referral outcome must be updated.
  - ii. If unsuccessful referral because client is not interested, status must be marked **declined**
  - iii. If unsuccessful referral because client is not eligible or any reason aside from the client declining, status must be marked as cancelled.

# 2. Change the referral outcome in HMIS to "Accepted" to indicate referral is received.

| Referral Data                 |                                              |
|-------------------------------|----------------------------------------------|
| Referred-To Provid            | EPHC (SHS) SSO Navigation Clackamas (8515)   |
| Needs Referral Date           | e* 07 / 09 / 2024                            |
| Referral Ranking              | Referral from BNL                            |
| Referral Outcome              | -Select-                                     |
| Follow Up Informatio          | n                                            |
| Projected Follow<br>Date      | Up <u>07 / 16 / 2024</u> 🛅 🖸 🛱               |
| Follow Up User                | Clackamas SP (2279) Search My Provider Clear |
|                               | Annie Murray 🗸                               |
| Follow Up Made                | -Select- 🗸                                   |
| Completed Follow<br>Date      | <sup>/ Up</sup> /_/ 曲 5 首                    |
| [                             |                                              |
| Need Status and Outo          | come                                         |
| Need Status *                 | Identified 🗸                                 |
| Outcome of Need               | -Select-                                     |
| If Need is Not Met,<br>Reason | -Select-                                     |

#### 2.1 Updating Status of Referrals Ongoing

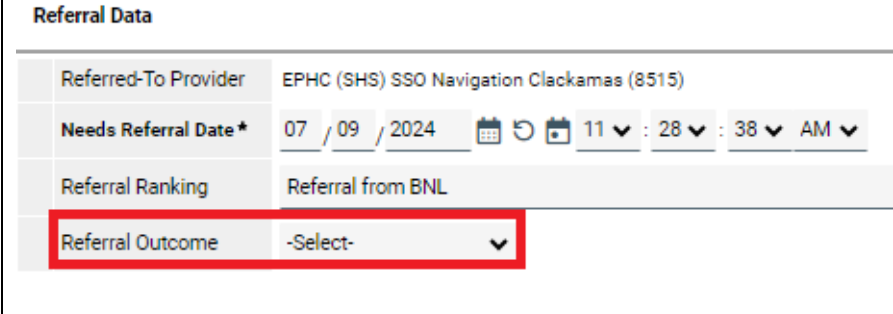

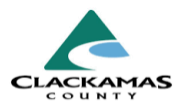

# 3.0 Change the Need Status of the referral from "identified" to "in progress."

- a. Once the client is **enrolled** into a Housing or Service Program or
- b. a household is not eligible to move forward with a program,
  - i. providers must change the Need Status, to
    - 1. "Closed."

#### 3.1 Change the Outcome of Need

- a. If the client is housed by your program or the client reported that they self-resolved their housing crisis,
  - i. Change Outcome of Need as,
    - 1. "Fully Met."
- b. If client is housed through a different program,
  - i. Change Outcome of Need as,
    - 1. "Fully Met Other Provider."
- c. If client is still experiencing homelessness, but not able to move forward with your program,
  - i. Change Outcome of Need as.
    - 1. "Not Met."
- d. If need is not met,
  - a. Select the appropriate reason in the drop down.
    - i. For example, if multiple outreach attempts resulted in no with contact client, select the dropdown option,
      - 1. "Attempted, Unable to Contact Client."
- e. Select,
  - a. "Save" or "Save and Exit"

# 3.0 Change the need status of the referral from "identified" to "in progress."

| Need Status and Outcome       | •        |   |   |
|-------------------------------|----------|---|---|
| Need Status *                 | Closed   |   |   |
| Outcome of Need               | -Select- | ~ |   |
| If Need is Not Met,<br>Reason | -Select- |   | ~ |

### 3.1 Change the Outcome of Need

| leed Status and Outcom        | e            |   |   |
|-------------------------------|--------------|---|---|
| Need Status *                 | Identified 🗸 |   |   |
| Outcome of Need               | -Select-     | ~ |   |
| lf Need is Not Met,<br>Reason | -Select-     |   | ~ |
|                               |              |   |   |

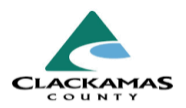

#### 3.2 Batch Updates to Outcomes

- a. When a provider requests multiple referrals, a provider can choose to update them all at once using the following steps:
  - i. Navigate to referral report,
  - ii. Enter the report options
  - iii. Select clients with unresolved outcomes.
  - iv. Click on the **Update Referral Outcome** button.
  - v. Select the **Referral Outcome** from the drop-down box.
  - vi. Click Save Referral Information.

#### 3.2 Batch Updates to Outcomes

|     | oort Results           |                                        |                         |                   |
|-----|------------------------|----------------------------------------|-------------------------|-------------------|
|     | Referral Date          | Name                                   | Group ID                | Ranking           |
|     | 07/09/2024 2:46:45 PM  | (58100) Test04, HOH                    | 14092738                | Referral from BNL |
| כ   | 07/09/2024 2:46:45 PM  | (1) Case, Justin A                     | 14092738                | Referral from BNL |
| S   | elect ALL Clear        |                                        |                         |                   |
|     | adata Dafamal Octoorna |                                        |                         |                   |
| U   | pdate Referral Outcome |                                        |                         |                   |
|     |                        | п                                      |                         |                   |
| nda | te Referral Outcome    |                                        |                         |                   |
|     | -                      |                                        |                         |                   |
|     | The selecter           | d (2) Referrals will all receive the s | same outcome selecte    | d below.          |
| R   | eferral Outcome *      | Accepted 🗸                             |                         |                   |
|     |                        |                                        |                         |                   |
|     |                        |                                        | Save Referral Infor     | mation Exit       |
|     |                        |                                        |                         |                   |
|     | to Poforral Outcomo    |                                        |                         |                   |
| nd: |                        |                                        |                         |                   |
| oda |                        |                                        |                         |                   |
| oda | 🕑 Update Sta           | tus: (2) of the selected (2) Referra   | als were successfully ( | ipdated.          |
| pda | 🕑 Update Sta           | atus: (2) of the selected (2) Referra  | als were successfully ( | updated.          |
| pda | 🕑 Update Sta           | atus: (2) of the selected (2) Referra  | als were successfully ( | ipdated.<br>Exit  |
| pda | 🕑 Update Sta           | atus: (2) of the selected (2) Referra  | als were successfully ( | updated.<br>Exit  |
| pda | 🕑 Update Sta           | itus: (2) of the selected (2) Referra  | als were successfully a | ipdated.<br>Exit  |
| pda | ✓ Update Sta           | atus: (2) of the selected (2) Referra  | als were successfully ( | ipdated.<br>Exit  |

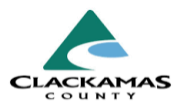

#### 4.0 Log outreach attempts following the steps

outlined in section 1.2 Rules and Regulations.

- a. Incoming referral housing or service provider must make initial contact with household or designated Housing Navigator/Case Manager within five (5) days of receiving incoming referral.
- A total of three (3) attempts within five (5) business days must be completed by incoming referral housing or service provider.
- c. Providers may decide to continue to outreach to household(s) an additional 5 days.

Summary Notes:

- a. For unsuccessful outreach attempts when a household does not answer or return communication,
  - i. Include:
    - 1. Full name of caller
    - 2. Eligible housing program
    - 3. Date contact attempted

# 5.0 Accept or Deny households based on the provided eligibility criteria.

- a. Regardless of either reason above,
  - i. Change Need Status, to
    - 1. "Closed".
- b. Select **Outcome of Need** from dropdown list,
  - a. If need was met by requesting provider,
    - i. Change Need Outcome, to
      - 1. "Fully Met"
  - b. If need was met by another provider
    - i. Change Need Outcome, to

5.0 Accept or Deny households based on the provided eligibility criteria.

### Incoming CHA Referrals- HMIS Work Instructions

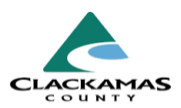

 "Fully Met- Other Provider"
 c. If need was not met for any reason

 Change Need Outcome, to
 1. "Not Met"
 a. When a need is not
 met, a reason is
 required.

- c. If referral was made in error by county or provider,
  - i. Change the Referral Outcome, to 1. "Cancelled".

| 6.0 | Notify | households | of acce | eptance o | r denial. |
|-----|--------|------------|---------|-----------|-----------|
|-----|--------|------------|---------|-----------|-----------|

a. If denied, include reasons for denial.

7.0 Exit household(s) from Coordinated Entry (CHA) in HMIS when they are no longer eligible for CHA within 72 hours (three business days). Follow the CHA Exit Guidance.

| Referral Data                                                                                                    |                                            |  |  |  |  |  |
|----------------------------------------------------------------------------------------------------|--------------------------------------------|--|--|--|--|--|
| Referred-To Provider HACC RLRA Pop A (SHS) PSH Clackamas (8316)                                                                                                    | IACC RLRA Pop A (SHS) PSH Clackamas (8316) |  |  |  |  |  |
| Needs Referral Date*         07         / 09         / 2024         Im         Im <t< th=""><th></th></t<> |                                            |  |  |  |  |  |
| Referral Ranking Referral from BNL                                                                                                    |                                            |  |  |  |  |  |
| Referral Outcome -Select-                                                                                                    |                                            |  |  |  |  |  |
| Follow Up Information                                                                                                    |                                            |  |  |  |  |  |
| Projected Follow Up Accepted on Wait List                                                                                                    |                                            |  |  |  |  |  |
| Date Declined Declined                                                                                                    |                                            |  |  |  |  |  |
| Need Status and Outcome                                                                                                    |                                            |  |  |  |  |  |
| Need Status★ Closed ✓                                                                                                    |                                            |  |  |  |  |  |
| Outcome of Need Not Met                                                                                                    |                                            |  |  |  |  |  |
| If Need is Not Met,<br>Reason Client Not Eligible                                                                                                    |                                            |  |  |  |  |  |

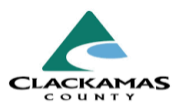

### 3.0 Resources

#### 3.1 Referenced Material

- <u>CHA Incoming Housing Referral Procedure</u>
- CHA Exit Guidance
- <u>1.2 Rules and Regulations: Outreach Procedure</u>

#### 3.2 Related Material

• 2024 HUD Data Standards Manual

#### 3.3 Contacts

- HMISAdmin@clacmamas.us
- <u>CHAReferrals@clackamas.us</u>